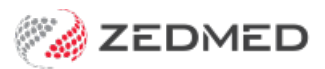

## Upload file to patient record

Last Modified on 12/12/2024 11:51 am AEDT

Upload a patient's file from your local workstation to Zedmed Cloud, then attach the file to that patient's clinical record under Incoming Documents.

The Incoming Documents destination supports PDF, DOC and RTF file types.

To upload a patient file:

1. Select the My Files icon on the Zedmed Cloud menu.

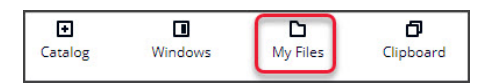

The My Files screen will open and show 3 folders.

2. Select the Temporary Files folder.

This folder shows files uploaded in your current cloud session.

| My Files<br>©         |                      |        |       | × |
|-----------------------|----------------------|--------|-------|---|
| ٩                     |                      |        | < 1 > | 0 |
| Name                  | ▼ Last modified      | ⊽ Size |       | ▽ |
| C Zedmed Scans Folder | 26/02/2024, 9:32 am  | -      |       |   |
| C Temporary Files     | 26/02/2024, 10:11 am | 1      |       |   |
| C Home Folder         | 26/02/2024, 9:31 am  |        |       |   |

3. Select Upload Files.

| My Files            |                      |       | × |
|---------------------|----------------------|-------|---|
| / > Temporary Files |                      |       |   |
| Actions  Create fol | der Upload file(s) C |       |   |
| ٩                   |                      | < 1 > | 0 |
| Name                | ▼ Last modified      |       | ~ |

- 4. On your local PC, browse to the file you want to upload.
- 5. Select and upload the file. The file will appear in the **Temporary File**s cloud folder.

|                                                          |                       |                     |               | - | - | - |   |
|----------------------------------------------------------|-----------------------|---------------------|---------------|---|---|---|---|
| Organise 🔻 New folder                                    |                       |                     |               | 8 | • |   | 0 |
| 10:1                                                     | Name                  | Date modified       | Туре          |   |   |   |   |
| Quick access     Desktop     Downloads     Patient Files | 🔒 Emma Black Referral | 18/11/2024 11:27 AM | Adobe Acrobat |   |   |   |   |
|                                                          |                       |                     |               |   |   |   |   |
| Patient Files                                            |                       |                     |               |   |   |   |   |

- 6. Open the patient's record in Zedmed Clinical.
- 7. Select the Incoming Documents tab under Summary Views.
- 8. Select the paperclip icon.

The Windows Explorer screen will open.

- 9. Select This PC on the right.
- 10. Open the **Temporary Files** folder.
- 11. Select and **Open** the file.

| Summary views      |                       |                       |         | 10 00                    | V        |
|--------------------|-----------------------|-----------------------|---------|--------------------------|----------|
| Problems 🚺         | Attach Document       |                       |         |                          | ×        |
| Referrals          | ← → × ↑ 📙 > This      | PC > Temporary Files  | ע ט Sea | rch Temporary Files      | P        |
| Results            | Organize 💌 New folder |                       |         | 8== 🗸 🗸                  |          |
| Immunisations      |                       | ^                     |         | U L                      |          |
| Allergies          | This PC               | Name                  |         | Date modified            | Туре     |
| Images/ECG         |                       | 🚾 Emma Black Referral |         | 18/11/2024 11:57         | PDF File |
| Pregnancies        |                       | TSkimkins referral    |         | 18/11/2024 11:29         | PDF File |
| Documents          |                       |                       |         |                          |          |
| Attachments        |                       | <                     |         |                          | ,        |
| Measurements       | File par              | mer I                 | Do      | cument Filer (* deci * n | df. *    |
| Medications        | The Ha                |                       | · • •   | cument nes ( .uoc, .p    | ui, . •  |
| Incoming Documents |                       |                       |         | Open Ca                  | ncel     |

The **Document Details** screen will open (see below)

- 12. For the Description, change the file name to display Referral UAT, John dd/mm/yy.
- 13. Select the Incoming Document radio button.
- 14. Select the **OK** button.

The other selections are based on the specific circumstances.

| Document Details     |             |
|----------------------|-------------|
| Description          |             |
| Black, Emma 13/12/82 |             |
| Document Date Time   |             |
| 18/11/2024 11:       | 59 AM 😫     |
| Link with Doctor     |             |
| User Name            | Doctor Code |
| EASON, Dr AUGUSTUS   | AE          |
| FERNANDEZ, DANUTA    | DF          |
| JACKSON, Dr GAYE     | GJ          |
| Herman, Grace        | GH1         |
| Howell, Dr Grenville | GH          |
| HERNANDEZ, LYDIA     | LH          |
| Phillip Dr Davis     | PD          |

The file is now in the patient's Incoming Documents tab.

| Problems      | Û          | 9                    | Sort By | Date |  |
|---------------|------------|----------------------|---------|------|--|
| Referrals     | <b>O</b> 1 | 8/11/2024 Black, Emm | na 13/1 | 2/82 |  |
| Results       |            |                      |         |      |  |
| Immunisations |            |                      |         |      |  |
| Allergies     |            |                      |         |      |  |
| Images/ECG    |            |                      |         |      |  |
| Pregnancies   |            |                      |         |      |  |
| Documents     |            |                      |         |      |  |
| Attachments   |            |                      |         |      |  |
| Measurements  |            |                      |         |      |  |
| Medications   |            |                      |         |      |  |